## Teams Live

Skillnaden mellan vanligt Teams-möte och Teams Live möte:

- Obegränsat antal deltagare
- Snyggare presentationsläge
- Tydlig uppdelning mellan presentatörer, producent och deltagare\*
- Kräver lite mer förberedelse och en tydligare moderering under mötet

Du kan läsa mer om teams live här:

Komma igång med livehändelser i Microsoft Teams - Office-support What are Microsoft Teams live events? - Microsoft Teams | Microsoft Docs

\*Producent = den som kan styra mötet, vilka presentationer som syns samt vilken person som uppmärksammas i bild

Presentatörer = de som är en del av programmet och ska prata. Är du inte inlagd som presentatör i mötet så kan du inte prata så att andra hör det

Deltagare = de som är inbjudna men som inte kan prata, endast ställa frågor i chatt under mötet

För att kunna delta som producent eller presentatör måste personen ha licens för Teams. Detta behöver du kolla med Supportcenter (det går alltså att bjuda in folk utan licens, men de kommer inte att kunna koppla upp sig som presentatörer. Det går att delta i vanliga Teamsmöten utan licens, därför är det inte alltid att personen själv är medveten om att den saknar licens).

Supportcenter; <a href="mailto:supportcenter@helsingborg.se">supportcenter@helsingborg.se</a>, 042-10 50 50

## ATT SÄTTA UPP MÖTET

- 1. Klicka på de tre knapparna i vänster meny
- 2. Välj kalenderikonen

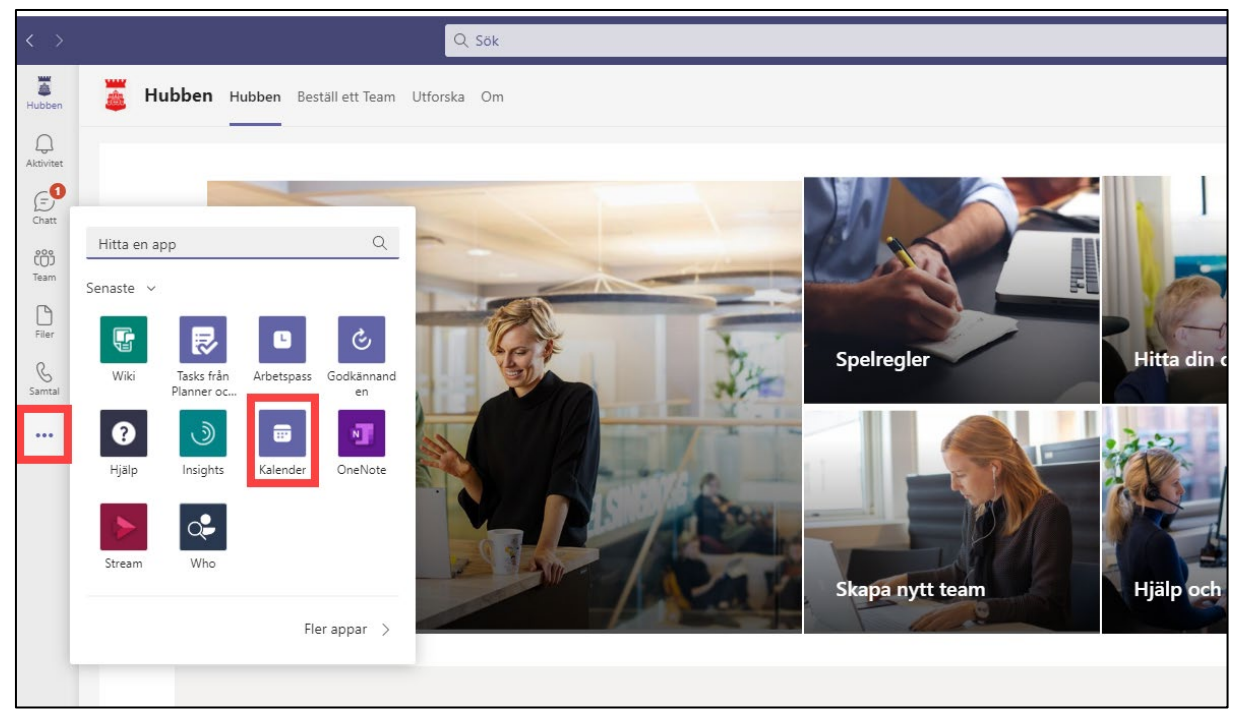

- 3. Tryck på pilen bredvid "Nytt möte" längst upp till höger
- 4. Välj "Livehändelse

| $\langle \rangle$ |       | Q 50                                                                                   | k                                                                                     |                                                   |                                                | Helsingborgs Stad 🔬 — 🗖                        |
|-------------------|-------|----------------------------------------------------------------------------------------|---------------------------------------------------------------------------------------|---------------------------------------------------|------------------------------------------------|------------------------------------------------|
| Hubben            |       | Kalender                                                                               |                                                                                       |                                                   |                                                | 😟 Mõte nu 🛛 + Nytt mõte 🗸 🗸                    |
| Q                 |       | Idag < > April 2021 ~                                                                  |                                                                                       |                                                   |                                                | 🖻 Schemalägg möte                              |
| (=)<br>Chatt      |       | 26<br>Måndag                                                                           | 27<br>Tisdag                                                                          | 28<br>Onsdag                                      | 29<br>Torsdag                                  | 30<br>Fredag                                   |
| Team<br>Filer     | 13:00 | <sup>©</sup> Conceleds-Doily-synk-Salehpour Kamran - SLF ⑦ ()                          | Geneeled: Daily-synk-Salehpour Kamran - SLF (7) (7)                                   | Ganceled-Daily-synk-Salehpour Kamran - SLF (2) () | Geneeled-Daily-synk-Salehoour Kamran - SLF 💿 🗘 | Ganceled-Daily-synk-Salehoour Kamran - SLF (2) |
| Samtal            | 14:00 |                                                                                        |                                                                                       |                                                   |                                                |                                                |
| Colender          | 15:00 | Tvåfaktorsinloggning - Så här gör du<br>Microsoft Teams-möte: Rosenberg Erik - SLF 0-0 | Tvåfaktorsinloggning - Så här gör du<br>Microsoft Teams-möte Rosenberg Erik - SLF 0-0 |                                                   |                                                |                                                |
|                   | 16:00 |                                                                                        |                                                                                       |                                                   |                                                |                                                |

5. Fyll i rubrik, plats, datum, tid och eventuella detaljer du vill att de inbjudna ska kunna läsa

| Ny livehändelse                         | <b>Du konfigurer</b><br>Om du vill bjud<br>den eller skicka | r <b>ar en livehändelse</b><br>da in deltagare kopierar du l<br>ar den i en kalenderinbjudar | länken när o<br>n. Läs mer | du sche | malägger livehändelsen och publicerar  | × |
|-----------------------------------------|-------------------------------------------------------------|----------------------------------------------------------------------------------------------|----------------------------|---------|----------------------------------------|---|
| Rubrik *                                |                                                             |                                                                                              |                            |         | Bjud in personer till händelsegruppen  |   |
| Rubrik                                  |                                                             |                                                                                              |                            |         | Bjud in presentatörer                  |   |
| Plats                                   |                                                             |                                                                                              |                            |         | Organisatör                            |   |
|                                         |                                                             |                                                                                              |                            | $\sim$  | Jarnhäll Nathalie - SLF<br>Producent ∨ |   |
| Start                                   |                                                             | Slut                                                                                         |                            |         |                                        |   |
| 28 apr. 2021                            | 16:00                                                       | 28 apr. 2021                                                                                 | 16:30                      |         |                                        |   |
| Tidszon                                 |                                                             |                                                                                              |                            |         |                                        |   |
| (UTC+01:00) Västra Europa               | 3                                                           |                                                                                              |                            | $\sim$  |                                        |   |
| Detaljer                                |                                                             |                                                                                              |                            |         |                                        |   |
| B I 및 S   ∀<br>Lämna information om liv | 7 📥 🗚<br>vehändelsen                                        | Stycke ∨ Ab   - →                                                                            | <u> </u>                   |         |                                        |   |
|                                         |                                                             |                                                                                              |                            |         | Stäng Näst                             | a |

 Bjud in presentatörer och bestäm vem som ska vara producent. Endast en person kan vara producent. Denna styr mötet.
 OBS, du skriver inte in vilka du vill bjuda som deltagare. Endast de som ska vara med och prata på mötet.

| Ny livehändelse                         |                                                      |                                                                                                |                      |          |         |                                        |   |
|-----------------------------------------|------------------------------------------------------|------------------------------------------------------------------------------------------------|----------------------|----------|---------|----------------------------------------|---|
|                                         | Du konfigurer<br>Om du vill bjud<br>den eller skicka | <b>ar en livehändelse</b><br>la in deltagare kopierar du lär<br>r den i en kalenderinbjudan. l | ken när (<br>.äs mer | du schen | nalägge | r livehändelsen och publicerar         | × |
| Rubrik *                                |                                                      |                                                                                                |                      |          | Bjud in | personer till händelsegruppen          |   |
| Rubrik                                  |                                                      |                                                                                                |                      |          | Bjud    | in presentatörer                       |   |
| Plats                                   |                                                      |                                                                                                |                      |          | Organi  | satör                                  |   |
|                                         |                                                      |                                                                                                |                      | $\sim$   |         | Jarnhall Nathalie - SLF<br>Producent 🗸 |   |
| Start                                   |                                                      | Slut                                                                                           |                      |          |         | Producent                              |   |
| 28 apr. 2021                            | 16:00                                                | 28 apr. 2021                                                                                   | 16:30                |          |         | Presentatör                            |   |
| Tidszon                                 |                                                      |                                                                                                |                      |          |         |                                        |   |
| (UTC+01:00) Västra Europa               | 3                                                    |                                                                                                |                      | $\sim$   |         |                                        |   |
| Detaljer                                |                                                      |                                                                                                |                      |          |         |                                        |   |
| B I 및 S   ∖<br>Lämna information om liv | 7 ≜ ∧A<br>vehändelsen                                | Stycke ∨ Ab   - →=                                                                             |                      |          |         |                                        |   |
|                                         |                                                      |                                                                                                |                      |          |         | Stäng Nästa                            | a |

7. När du bestämt vem som ska vara producent och du bjudit in alla presentatörer så trycker du på "Nästa"

| Ny livehändelse                         |                                                             |                                                                                             |                            |                                                       |
|-----------------------------------------|-------------------------------------------------------------|---------------------------------------------------------------------------------------------|----------------------------|-------------------------------------------------------|
|                                         | <b>Du konfigurer</b><br>Om du vill bjud<br>den eller skicka | <b>ar en livehändelse</b><br>a in deltagare kopierar du lär<br>r den i en kalenderinbjudan. | nken när du sch<br>Läs mer | emalägger livehändelsen och publicerar                |
| Rubrik *                                |                                                             |                                                                                             |                            | Bjud in personer till händelsegruppen                 |
| Rubrik                                  |                                                             |                                                                                             |                            | Bjud in presentatörer                                 |
| Plats                                   |                                                             |                                                                                             | ~                          | Organisatör<br>Jarnhäll Nathalie - SLF<br>Producent V |
| Start                                   |                                                             | Slut                                                                                        |                            | Händelsegrupp                                         |
| 28 apr. 2021                            | 16:00                                                       | 28 apr. 2021                                                                                | 16:30                      | Marriott Petra - SLF                                  |
| Tidszon                                 |                                                             |                                                                                             |                            | Presentatör V X                                       |
| (UTC+01:00) Västra Europa               | 3                                                           |                                                                                             | $\sim$                     |                                                       |
| Detaljer                                |                                                             |                                                                                             |                            |                                                       |
| B I 및 S   ∖<br>Lämna information om liv | 7 🛆 🗚<br>vehändelsen                                        | Stycke ∨ Ab   - →=                                                                          |                            |                                                       |
|                                         |                                                             |                                                                                             |                            | Stäng Nästa                                           |

8. Bestäm behörighet för livehändelsen. VIKTIGT att välja "Offentlig" om man bjuder in personer utanför stadens organisation, eller personer inom staden som inte har Teams licens.

| ori                        | gneter for livenandelse                                                                                                    |  |  |  |
|----------------------------|----------------------------------------------------------------------------------------------------|--|--|--|
| 8                          | Personer och grupper<br>Endast angivna användare och grupper kan titta på livehändelsen.                                                                                                    |  |  |  |
|                            | Organisationsomfattande<br>Alla i organisationen kan titta på livehändelsen. (Inloggning krävs)                                                                                                    |  |  |  |
|                            | Offentlia                                                                                                    |  |  |  |
| ٢                          | Livehändelsen kommer att vara öppen för alla. Använd detta när de<br>flesta deltagarna finns utanför organisationen. (Ingen inloggning<br>krävs)                                                                                                    |  |  |  |
| )<br>r ska                 | Livehändelsen kommer att vara öppen för alla. Använd detta när de<br>flesta deltagarna finns utanför organisationen. (Ingen inloggning<br>krävs)                                                                                                    |  |  |  |
| )<br>Ir ska<br>Tear        | Livehändelsen kommer att vara öppen för alla. Använd detta när de<br>flesta deltagarna finns utanför organisationen. (Ingen inloggning<br>krävs)<br>a du producera livehändelsen?<br>ms                                                                                                    |  |  |  |
| Tear Du ta webb            | Livehändelsen kommer att vara öppen för alla. Använd detta när de<br>flesta deltagarna finns utanför organisationen. (Ingen inloggning<br>krävs)<br>a du producera livehändelsen?<br>ms<br>inker använda Teams för att dela innehåll från presentatörers<br>okameror och skärmar.                                                                                                    |  |  |  |
| Tear<br>Du tả<br>webb      | Livehändelsen kommer att vara öppen för alla. Använd detta när de<br>flesta deltagarna finns utanför organisationen. (Ingen inloggning<br>krävs)<br>a du producera livehändelsen?<br>ms<br>änker använda Teams för att dela innehåll från presentatörers<br>okameror och skärmar.<br>nspelningen är tillgänglig för producenter och presentatörer                                               |  |  |  |
| Tear<br>Du tả<br>webb<br>I | Livehändelsen kommer att vara öppen för alla. Använd detta när de<br>flesta deltagarna finns utanför organisationen. (Ingen inloggning<br>krävs)<br>a du producera livehändelsen?<br>ms<br>änker använda Teams för att dela innehåll från presentatörers<br>okameror och skärmar.<br>nspelningen är tillgänglig för producenter och presentatörer<br>nspelningen är tillgänglig för deltagare ① |  |  |  |

9. Fyll i vilka funktioner du vill ha aktiverade i samband med mötet. När du valt klickar du på "Schemalägg".

Inspelningen är tillgänglig för deltagare = alla som fått en länk för att delta på mötet kan i efterhand klicka på samma länk för att se mötet inspelat

## Engagemangsrapport för deltagare = ??

Frågor och svar = ?? tror det är om man vill ha chatten stängd eller öppen

| Ny livehändelse                                                                                                    |                           |
|----------------------------------------------------------------------------------------------------|---------------------------|
| Hur ska du producera livehändelsen?                                                                                                    |                           |
| <ul> <li>Teams         Du tänker använda Teams för att dela innehåll från presentatörers webbkameror och skärmar.         Inspelningen är tillgänglig för producenter och presentatörer         Inspelningen är tillgänglig för deltagare ()         Undertexter         Engagemangsrapport för deltagare         Frågor och svar     </li> </ul> |                           |
| En del av de här alternativen har inte aktiverats av IT-administratören          Ett externt program eller en extern enhet         Du tänker använda ett annat verktyg för att dela innehåll. Läs mer         Support                                                                                                    |                           |
| Ge deltagarna tillgång till supportinformation för organisationen.<br>Webbadress                                                                                                    |                           |
| https://support.office.com/home/contact                                                                                                    |                           |
|                                                                                                    | Stäng Tillbaka Schemalägg |

10. För att bjuda in deltagare (som ej ska prata i mötet) så kopierar du länken i din kallelse och skickar till de du vill bjuda in (stäng inte sidan, skrolla ner för att bjuda in presentatörer).

| Rubrik                                                                               |                                                                                                    |                            |                                     |                    |                                                                                                    |
|--------------------------------------------------------------------------------------|----------------------------------------------------------------------------------------------------|----------------------------|-------------------------------------|--------------------|----------------------------------------------------------------------------------------------------|
|                                                                                      | Bjud in deltagare<br>Om du vill bjuda in deltaga<br>ເ⊂⊃ Hämta länk för deltaga<br>Kopiera den här länken | are kopierar d<br>are ⑦ Lå | u länken och delar den fo<br>is mer | ör att sk          | cicka den i en kalenderinbjudan.                                                                             |
| onsdag 28 april 2021<br>16:00 - 16:30 (30 minuter)<br>Microsoft Teams-möte<br>Anslut | för att skicka den till<br>deltagare. <u>Läs mer</u><br>)<br>Chatt                                       |                            |                                     | Organis<br>Händels | satör<br>Jarnhäll Nathalie - SLF<br>Producent, Organisatör<br>segrupp<br>Marriott Petra - SLF<br>Presentatör |
| Livehändelseresurser                                                                 |                                                                                                    | Uppdatera                  |                                     |                    |                                                                                                    |
|                                                                                      |                                                                                                    |                            |                                     |                    | Stäng Redigera                                                                                               |

11. För att bjuda in presentatörer eller producent kopierar du länken längst ner på sidan. När du är klar klickar du på "Stäng".

| est                                             |                                    |
|-------------------------------------------------|------------------------------------|
| ivehändelseresurser                             | Uppdatera                          |
| Tillgänglig efter sändning                      |                                    |
| idarebefordra inte denna inbjudan. Gå till l    | Microsoft Teams för att bjuda in f |
| ,                                               | ,,                                 |
|                                                 |                                    |
|                                                 |                                    |
|                                                 |                                    |
| Microsoft Teams                                 |                                    |
| Anslut som producent eller presentatör när det  | t är dags för livehändelsen.       |
| Vidarebefordra inte denna inbjudan till deltaga | irna.                              |
| Producenthjälp   Presentatörshjälp   Läs mer    |                                    |
| Hantera resurser för livehändelsen              |                                    |
|                                                 |                                    |
|                                                 |                                    |
|                                                 |                                    |
|                                                 |                                    |
|                                                 |                                    |
|                                                 |                                    |

## **GENOMFÖR MÖTET**

1. Såhär ser vyn ut för producenten. Presentatörer och deltagare kommer bara att se det som visas i den gula rutan efter att sändningen startat (samt deltagarna i en lista längst ner på skärmen)

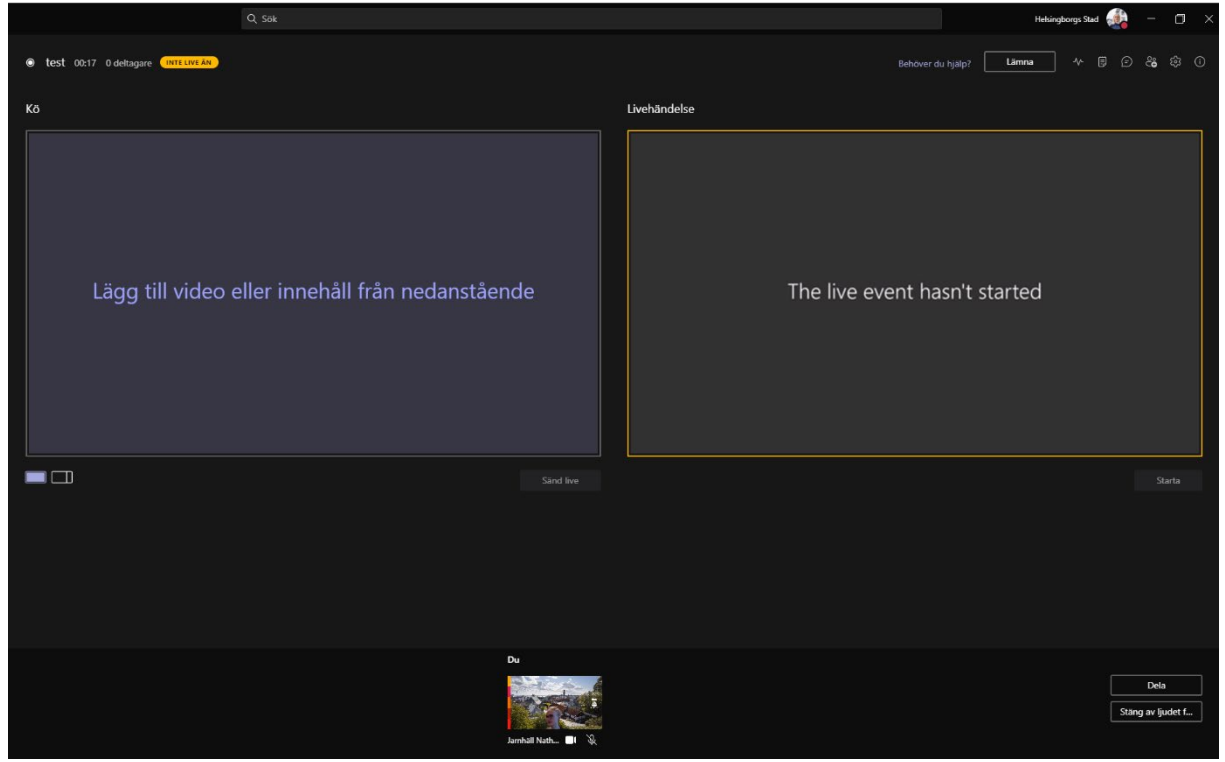

2. Tryck på den person du vill ska visas (längst ner på skärmen). Den dyker då upp i vänstra rutan. Detta är endast en förhandsvisning som producenten ser. För att deltagare och producenter ska se behöver du trycka "sänd live".

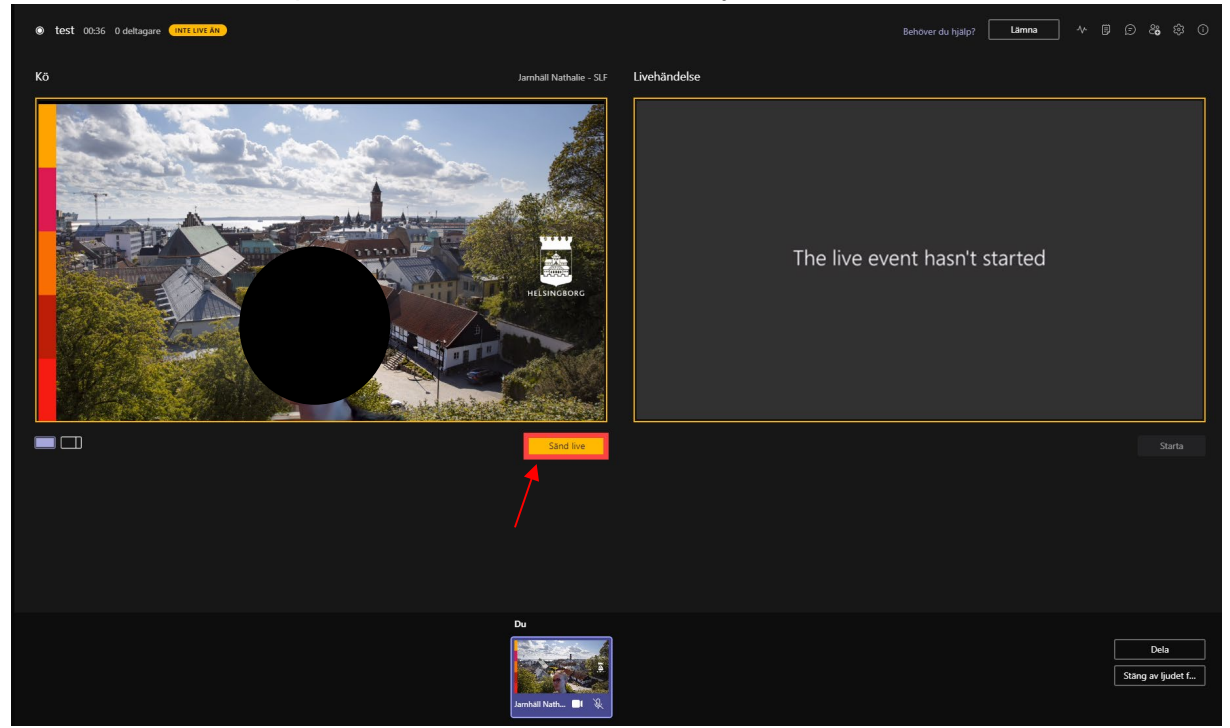

3. Starta livesändningen genom att trycka "Starta". Nu ser alla det som visas i den högra rutan.

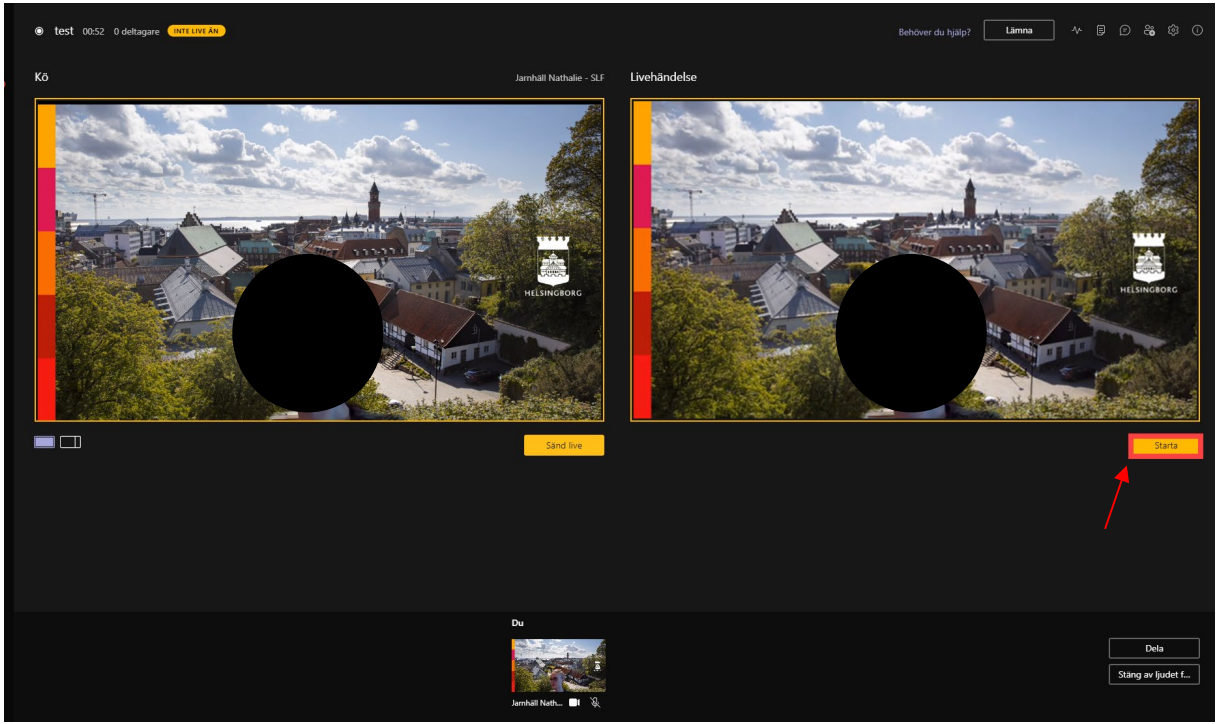

4. För att dela presentationer eller visa annat på din skärm klicka på "Dela" längst ner till höger. Klicka upp det du vill visa.

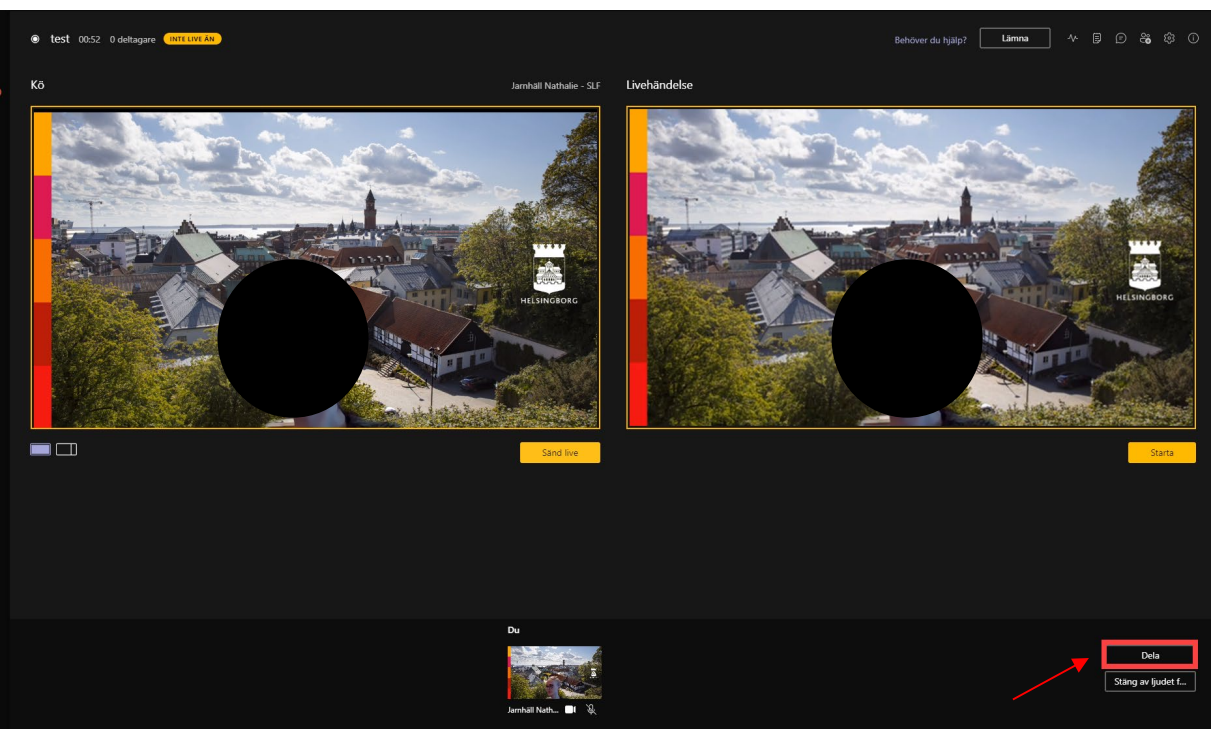

5. När du valt vad du vill dela så kommer det upp som ett alternativ längst ner på skärmen. Tryck på det för att få upp det i rutan för förhandsvisning. För att deltagare och presentatörer ska se så måste du trycka "Sänd live" igen. Detta gäller för varje vybyte du gör.

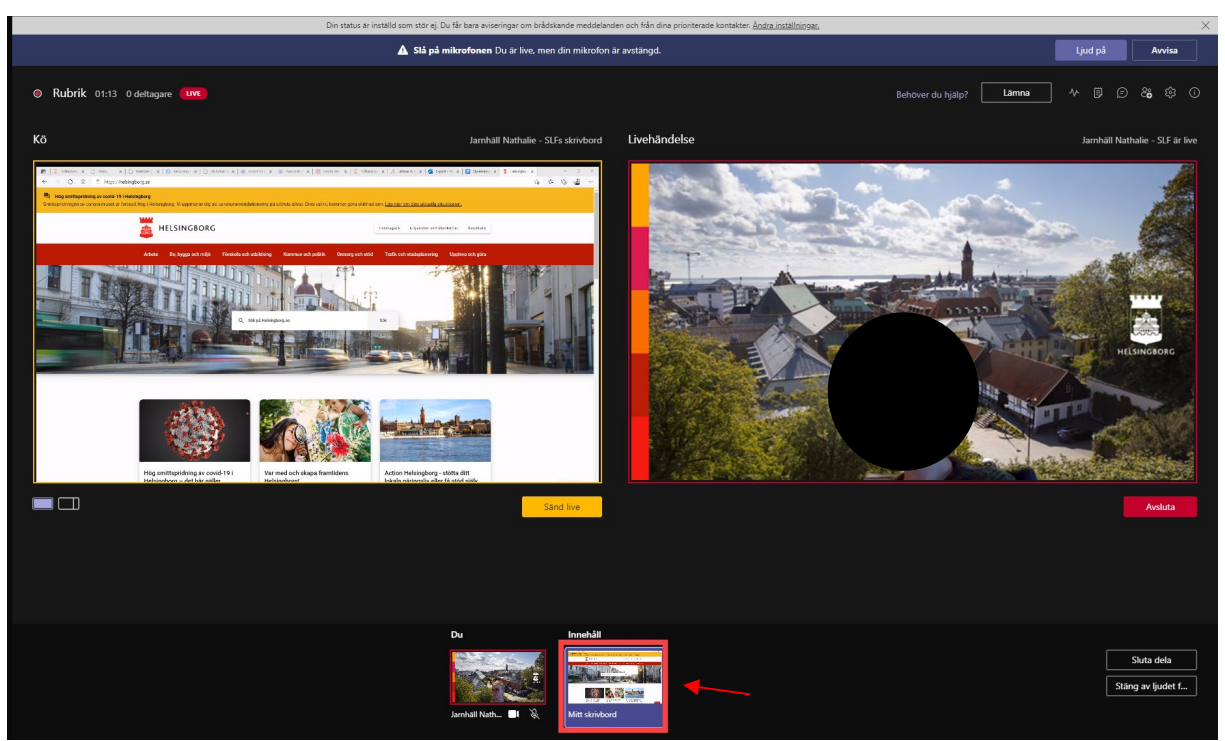

6. Under den vänstra bilden finns två rutor. En hel och en delad. Trycker du på den som är delad kan du visa både presentation och talare samtidigt. Glöm inte trycka "sänd live" när du valt vad du vill visa.

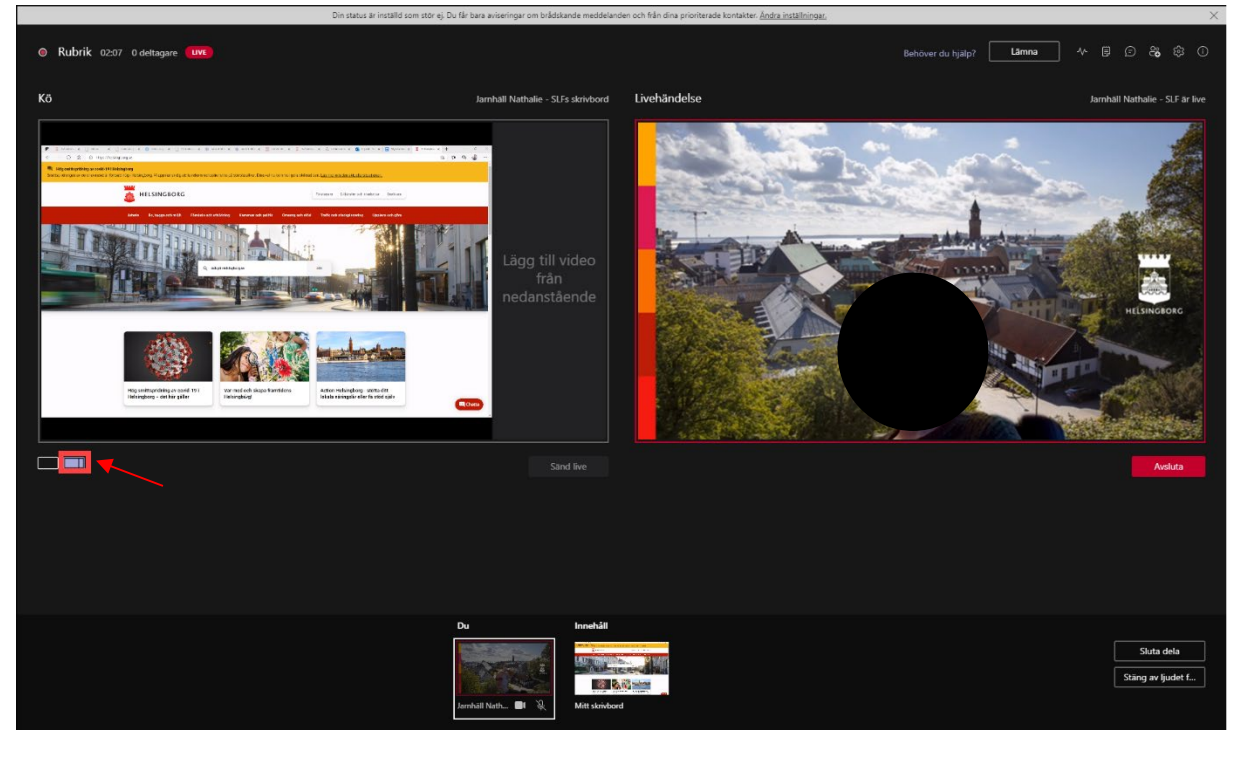